## 1 申請内容の入力

| 東京共同電子                                                                      | 申請・届出サービス                                                           | ↑ サービストップへ                                                                        |
|-----------------------------------------------------------------------------|---------------------------------------------------------------------|-----------------------------------------------------------------------------------|
| 文字大中小色                                                                      | 栗 黒 青 黄                                                             |                                                                                   |
| 申請内容入力                                                                      | > 申請內容確認                                                            | 健(検)診ごとに申込みが必要です。                                                                 |
| 胸部健診(肺がん<br>申請内容の入力                                                         | ,・結核)                                                               | 健(検)診名をよくご確認ください。                                                                 |
| 操 <b>作方法のご説明</b><br>下記の入力フォームに必<br><mark>333</mark> マークがある項目は<br>また、機種依存文字は | 要事項を入力した後、「申請内容確認」ボタンを押<br>、必ず入力してください。<br>使用しないでください。機種依存文字が入力されて  | もしてください。<br>ている場合はエラーになります。                                                       |
| 申請日                                                                         | 令和 3年 10月 12日                                                       |                                                                                   |
|                                                                             | 申請者情報                                                               |                                                                                   |
| 申請者名<br>必須                                                                  | 64文字以下で入力してください。                                                    | 名前・住所など必要事項を人力してください。<br>入力が終わりましたら、申請内容確認ボタン                                     |
| 申請者名フリガナ<br>参須                                                              | 全角かタカナで入力してください。<br>姓と名の間にはスペースを入れずに、入力してください。<br>128文字以下で入力してください。 |                                                                                   |
| 備考                                                                          | 300文字以下で入力してください。                                                   |                                                                                   |
| ご利用にあたり                                                                     | 申請内容確認 申請<br>プレビューのため1甲請内容確認」ホタン、1甲請一時                              | 次に申請内容確認の画面が出ますが、<br>内容確認画面では申請は完了していません。<br>必ず「到達番号」と「問合せ番号」が表示さ<br>画面までお進みください。 |
| C / MILCONC /                                                               |                                                                     |                                                                                   |

## よくある入力エラー例

| 権認ください。                                                 |                                                                                                |                                                      |
|---------------------------------------------------------|------------------------------------------------------------------------------------------------|------------------------------------------------------|
| カナで入力してください。<br>。                                       |                                                                                                |                                                      |
| 申請者情報を転記                                                |                                                                                                |                                                      |
| 10月 12日                                                 |                                                                                                |                                                      |
| ■「名前フ                                                   | リガナが半角になっているとエラ-                                                                               | ーになります。                                              |
|                                                         | )カタカナで入力してください。<br>ニシトウキョウハナコ                                                                  |                                                      |
| マースカレマ だきい。<br>にはフィースを入れずに、入力し<br>下で入力してくだきい。<br>わ      | ニシトウキョウハナコ<br>ニシトウキョウハンナ コ                                                                     |                                                      |
| <b>む</b> 方が対象です。<br>(下で入力してください。<br>5 - 1               | 半角数字と「-」(半角のハイフン<br>電話番号はハイフンを入力してい                                                            | <ul><li>ク) で入力してください。</li><li>ないとエラーになります。</li></ul> |
| - (リイフン)を用いて入力してびきい。<br>000-0000<br>ドで入力してください。<br>4021 | また、ハイフンが全角の場合もエ<br>全て <u>半角</u> で記入してください。<br>O 042-438-4021<br>× 042-438-4021<br>× 0424384021 | ラーになります。                                             |
|                                                         | ###2/120%                                                                                      | ###25/12015                                          |

## 2 申請内容の確認

| 東京共同電子                                             | 子申請·届                                             | 出サービ                          | ス       |                 | <b>^</b>     | サーピストップへ         |
|----------------------------------------------------|---------------------------------------------------|-------------------------------|---------|-----------------|--------------|------------------|
| 文字大中小 色                                            | ġ 標準 <mark>黒 青</mark> j                           | 黄.                            |         |                 |              |                  |
| 申請内容フ                                              | (力                                                | >                             | 申請内容確認  | >               | 申請完了         |                  |
| 令和3年度胸<br>※申請は完了していません<br>申請内容の確認                  | 部健診(肺)<br>。                                       | がん・結核)                        |         |                 |              | ③ へいプ            |
| 以下の入力内容をご<br>よろしければ「申請する<br>入力内容に間違いが<br>機種依存文字が入力 | 確認ください。<br>る」ボタンを押してくだ<br>ある場合は、「修正<br>っされている場合には | さい。<br>する」ボタンを排<br>よ、"?"のように言 | こちらの画面  | <b>īでは</b>      |              |                  |
| 申請日                                                | 令和3年10月1                                          | 12日                           | また甲請はう  | 5了していま<br>ボタンを必 | せん!!<br>ず押して |                  |
| 申請者名                                               | 西東京 花子                                            |                               | (クリックし  | .て)くださ          | い。           |                  |
| 生年月日(日)                                            | 10日                                               |                               |         |                 |              |                  |
| 健診希望日程·会場                                          | 11月17日(オ                                          | K) 田無総合福祉                     | ルセンター   |                 |              |                  |
| 備考                                                 |                                                   |                               |         | _               |              |                  |
| <u></u>                                            |                                                   |                               | 印刷用     |                 |              |                  |
|                                                    |                                                   | 修                             | Eする 申請す | 5               |              |                  |
| ご利用にあたり                                            |                                                   |                               |         |                 |              | へ<br>ページの<br>先頭へ |

## 3 申請完了

| 東京共同電子申請・届出サービ                                                                                                    | ス                                                       |                                          | ♠ サービストップへ            |
|----------------------------------------------------------------------------------------------------|---------------------------------------------------------|------------------------------------------|-----------------------|
| 文字大中小 色 標準 黒 <mark>青 黄</mark>                                                                                                    |                                                         |                                          |                       |
| 申請内容入力                                                                                                    | 申請内容確認                                                  | >                                        | 申請完了                  |
| 令和3年度胸部健診(肺がん・結核)<br><sup>申請完了</sup>                                                                                                    |                                                         |                                          |                       |
| 1 中ネル3 中後、胸部で随診、(中が)小・特徴) 10 中崩を走了しまし<br>到達番号・問合せ番号について<br>「問合せ番号」は原則メールでは通知いたしません。<br>「到達番号」と「問合せ番号」は、この後の申請状況を照会すると<br>要になりますので、必ず記録してください。<br>到達番号:163_400_276_4976<br>問合せ番号:Xhn!6n | <sup>か。</sup><br>こちらの画面<br>き。申請は完了し<br>必ず「到達番<br>お控えくださ | īまで進る<br>くていま <sup>、</sup><br>経ら」と<br>い。 | めば、<br>す。<br>「問合せ番号」を |
| 到達通知メールが届かない場合について<br>システムから自動送信する到達通知メールが15分以上経っても尽<br>メールが届かない場合には、到達番号と問合せ番号により照会を                                                                                                  | 届かない場合、誤ったメールアドレ<br>行い、申請内容を確認してくださ                     | マズが入力されてい<br>たい。                         | 応可能性があります。            |